Class VR Headsets were not connecting to our network because we needed to permit Guest Wireless IP addresses.

Tech Check did the following steps on our Fortinet Firewall:

- 1. Open your Fortinet firewall settings.
- 2. Go to the Security tab at the top of the menu.
- 3. Access Control Lists
- 4. Click on down arrow and pick Access Control Lists
- 5. Add New Rule
- 6. Add the rule to **Permit** your Guest Wi-Fi IP addresses.
- 7. We are turning this back off after we are done using Class VR.

After logging into https://portal.classvr.com click on the picture in the right-hand corner to getting to the settings – click on the quickstart page.

## We did No encryption, SSID: our guest wireless

| WiFi                                | Proxy (optional)             | 回#回<br>2463次 | Enroll<br>You must select a default organization for<br>which you have administrator access |
|-------------------------------------|------------------------------|--------------|---------------------------------------------------------------------------------------------|
| Network Type<br>No encryption       | Proxy Host                   |              |                                                                                             |
| Enter a WIFI SSID<br>Hidden Network | Username                     |              |                                                                                             |
|                                     | Password<br>Proxy Exclusions |              |                                                                                             |
|                                     |                              |              |                                                                                             |